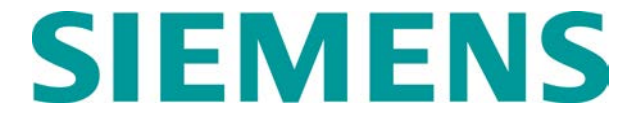

## QUICK REFERENCE GUIDE WAG CONFIGURATION Document No. SIG-QG-08-04-003A.1

## WAG – Downloading Configurations

- Connect PC to the Siemens WAG using a 9-pin to 25-pin serial cable with a null modem adaptor.
- Set up HyperTerminal as described in SIG-QG-08-04-001.
- Type ? on the HyperTerminal screen to display the WAG menu.

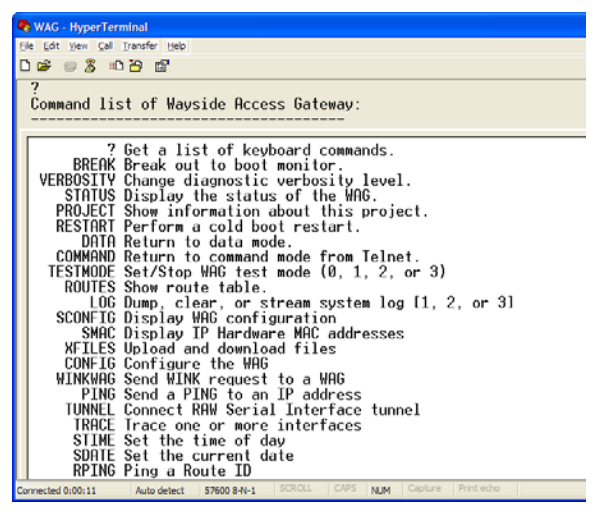

4) Type XFILES.

| 😵 WAG - HyperTerminal                                                                                                    |
|----------------------------------------------------------------------------------------------------|
| Ele Edit Vew Call Transfer Help                                                                                                    |
| D 📽 🐵 🐉 📫 🎦 🗳                                                                                                    |
| ZMODEM file transfer menu of options<br>1: Download Boot Code to WAG<br>2: Download Application Code to WAG<br>3: Download Configuration to WAG<br>4: Download XPORT Firmware to WAG<br>5: Upload WAG Boot Code to computer<br>6: Upload WAG Application Code to computer<br>7: Upload WAG Configuration to computer<br>8: Exit file transfer menu |
| Enter option: 3                                                                                                    |
| Connected 0:01:20 Auto detect 57600 8-N-1 SCROLL CAPS NUM Capture Print echo                                                                                                    |

5) Select option 3 – **Download Configuration to WAG**.

Copyright<sup>©</sup> 2008-2014 Siemens All rights reserved

| 1: Download Boot Code<br>2: Download Applicatio<br>3: Download Applicatio<br>3: Download MPORT Firm<br>5: Upload WRG<br>6: Upload WRG<br>7: Upload WRG<br>8: Exit file t<br>Person<br>2: Download Reference<br>1: Download Reference<br>1: Download Referen | to WAG<br>n Code to WAG<br>ion to WAG<br>ware to WAG<br>comments and Settings/143488<br>Crash Recovery<br>Send<br>Cose<br>Carcel                                                                                                    |
|----------------------------------------------------------------------------------------------------|----------------------------------------------------------------------------------------------------|
| Enter option: 3<br>Waiting to receive ZMODEM confi<br>Commetted 002:02 Auto detect \$2600.84-1 \$20                                                                                                    | Select File to Send<br>Look n: Interview Interview Intervie |

 On the HyperTerminal screen select the Transfer menu then select Send file. On the Send File window use the Browse button to locate the .CFG file.

Note: The WAG will sometimes time out and the user will have to re-do these steps.

- 7) Reset the WAG by cycling power to the unit.
  - **Note:** Following download of the new WAG configuration, the serial port settings in HyperTerminal may need to be changed to be compatible with the new J1 port settings on the WAG.

The new WAG configuration setting for J1 must also be set for RS232 protocal before attempting to access the WAG using HyperTerminal. If HyperTerminal cannot connect to the WAG, select option 7 from the Boot Options menu on the HyperTerminal screen to set the WAG to RS232.

 On the HyperTerminal screen, type ? and use the SDATE and STIME commands to enter in the date and time.

# WAG – Uploading Configurations

- To upload the configuration from the WAG, set up HyperTerminal as described in SIG-QG-08-04-001.
- 2) Type ? on the HyperTerminal screen.

| 🇞 WAG - HyperTerminal                                                                                                    |
|----------------------------------------------------------------------------------------------------|
| Ele Edit View Call Transfer Help                                                                                                    |
| D 🛩 🐵 🕉 🗈 🎦 💕                                                                                                    |
|                                                                                                    |
| <pre>? Get a list of keyboard commands.<br/>BREAK Break out to boot monitor.<br/>VERBOSITY Change diagnostic verbosity level.<br/>STATUS Display the status of the WAG.<br/>PROJECT Show information about this project.<br/>RESTART Perform a cold boot restart.<br/>DATA Return to data mode.<br/>COUMMIND Return to command mode from Telnet.<br/>COUMEND Return to command mode from Telnet.<br/>TESTMODE Set/Stop WAG test mode (0, 1, 2, or 3)<br/>ROUTES Show route table.<br/>LOG Dump, clear, or stream system log [1, 2, or 3]<br/>SCONFIG Display UP Hardware MAC addresses<br/>XFILES Upload and download files<br/>CONFIG Configure the WAG<br/>WINKHG Send WINK request to a WAG<br/>VINKHG Send WINK request to a WAG<br/>PING Send a PING to an IP address<br/>TUNNEL Connect RAW Serial Interface tunnel<br/>TRACE Trace one or more interfaces<br/>SITIME Set the current date<br/>RPING Ping a Route ID<br/>REVISIONS Display software versions</pre> |
| Connected 0:05:53 Auto detect 57600 8-N-1 SCROLL CAPS NUM Capture Print echo                                                                                                    |

- 3) Type XFILES
- 4) Select option 7 Upload WAG Configuration to computer.

| 중 WAG - Hyper Terminal<br>Die Eat Yewi Gal Transfer (seb<br>□ Gal 중 중 30 CP 중 17                                                                                                    |
|----------------------------------------------------------------------------------------------------|
| ZMODEM file transfer menu of options<br>1: Download Root Code to WAG<br>2: Download Configuration Code to WAG<br>3: Download Configuration to WAG<br>4: Download XPORT Firmware to WAG<br>5: Upload WAG Root Code to computer<br>6: Upload WAG Root Code to computer<br>7: Upload WAG Configuration to computer<br>8: Exit file transfer menu |
| Enter option: 7                                                                                                    |
| Connected 0:06:37 Auto detect 57600 8-N-1 SCROLL CAPS NUM Capture Print echo                                                                                                    |

- 5) On the HyperTerminal **Transfer** menu select **Receive file**.
- Using the Browse button, navigate to an appropriate folder on the computer and then click the Receive button:

| Receive File                                                  | ? 🛛    |
|---------------------------------------------------------------|--------|
| Place received file in the following folder:<br>C:\WAG CONFIG | Browse |
| Use receiving protocol:<br>Zmodem with Crash Recovery         | ~      |
|                                                               | Cancel |

# WAG – Downloading Executive

There are four files associated with executive downloads. These are:

- WAGBOOT\_x.WAG, where x is the version letter or number (this is the BOOT software)
- WAGEXEC\_x.BIN, where x is the version letter (this is the EXECUTIVE software).
- XILWAG.BIN (this is the XILINX software)
- **XPTEX.ROM** (this is the XPORT software)

Download these files as needed using the appropriate procedure provided below. Multiple files may be downloaded before restarting the WAG.

#### To download WAGBOOT\_x.WAG:

- 1) Connect to the WAG using HyperTerminal.
- 2) Type XFILES.
- Select option 1 to Download Boot Code to WAG.

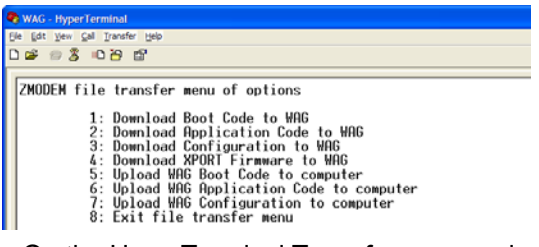

- 4) On the HyperTerminal **Transfer** menu select **Send file**.
- 5) Use the **Browse** button to locate the file. Select the file and the ZMODEM protocol.
- 6) Click the **Send** button.

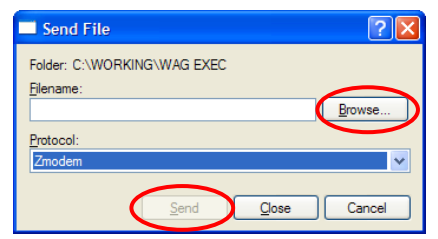

- 7) Press Enter when complete.
- 8) Reset the WAG by cycling power to the unit.

#### To download WAGEXEC\_x.BIN:

- 1) Connect to the WAG using HyperTerminal.
- 2) Type XFILES.
- Select option 1 from the Boot Options menu on the HyperTerminal screen to download the executive (within 5 seconds).

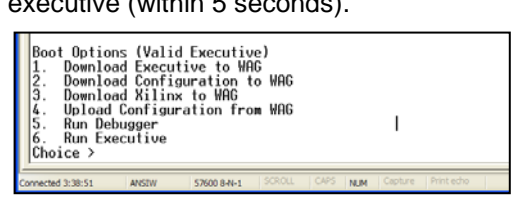

- 4) On the HyperTerminal **Transfer** menu select **Send file**.
- 5) Use the **Browse** button to locate the file. Select the file and the <u>ZMODEM</u> protocol.
- 6) Click the **Send** button.
- 9) Reset the WAG by cycling power to the unit.

### To download XILWAG.BIN:

- 1) Connect to the WAG using HyperTerminal.
- 2) Type **XFILES**.
- Select option 3 from the Boot Options menu on the HyperTerminal screen to download the XILINX software (within 5 seconds).

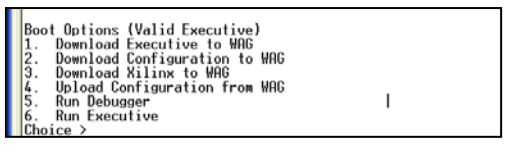

- 4) On the HyperTerminal **Transfer** menu select **Send file**.
- 5) Use the **Browse** button to locate the file. Select the file and the ZMODEM protocol.
- 6) Click the Send button.

| Send File                   | ? 🛛            |
|-----------------------------|----------------|
| Folder: C:\WORKING\WAG EXEC |                |
| <u>Filename:</u>            | $\frown$       |
|                             | <u>B</u> rowse |
| Protocol:                   |                |
| Zmodem                      | <b>~</b>       |
| Send                        | Close Cancel   |

7) Reset the WAG by cycling power to the unit.

### To download XPTEX.ROM:

- 7) On the HyperTerminal screen.
- 8) Type XFILES.
- Select option 4 on the HyperTerminal screen to download the XPORT software.
- On the HyperTerminal Transfer menu select Send file.
- 9) Use the **Browse** button to locate the file. Select the file and the ZMODEM protocol.
- 10) Click the Send button.
- 11) Reset the WAG by cycling power to the unit.
  - **Note:** After loading any new software to the WAG, it is a good idea to verify that the correct software level is installed. From the HyperTerminal command line, type REVISIONS to view the currently loaded software levels.